# Bedienungsanleitung BDE-D automatische Türsysteme – das ist record!

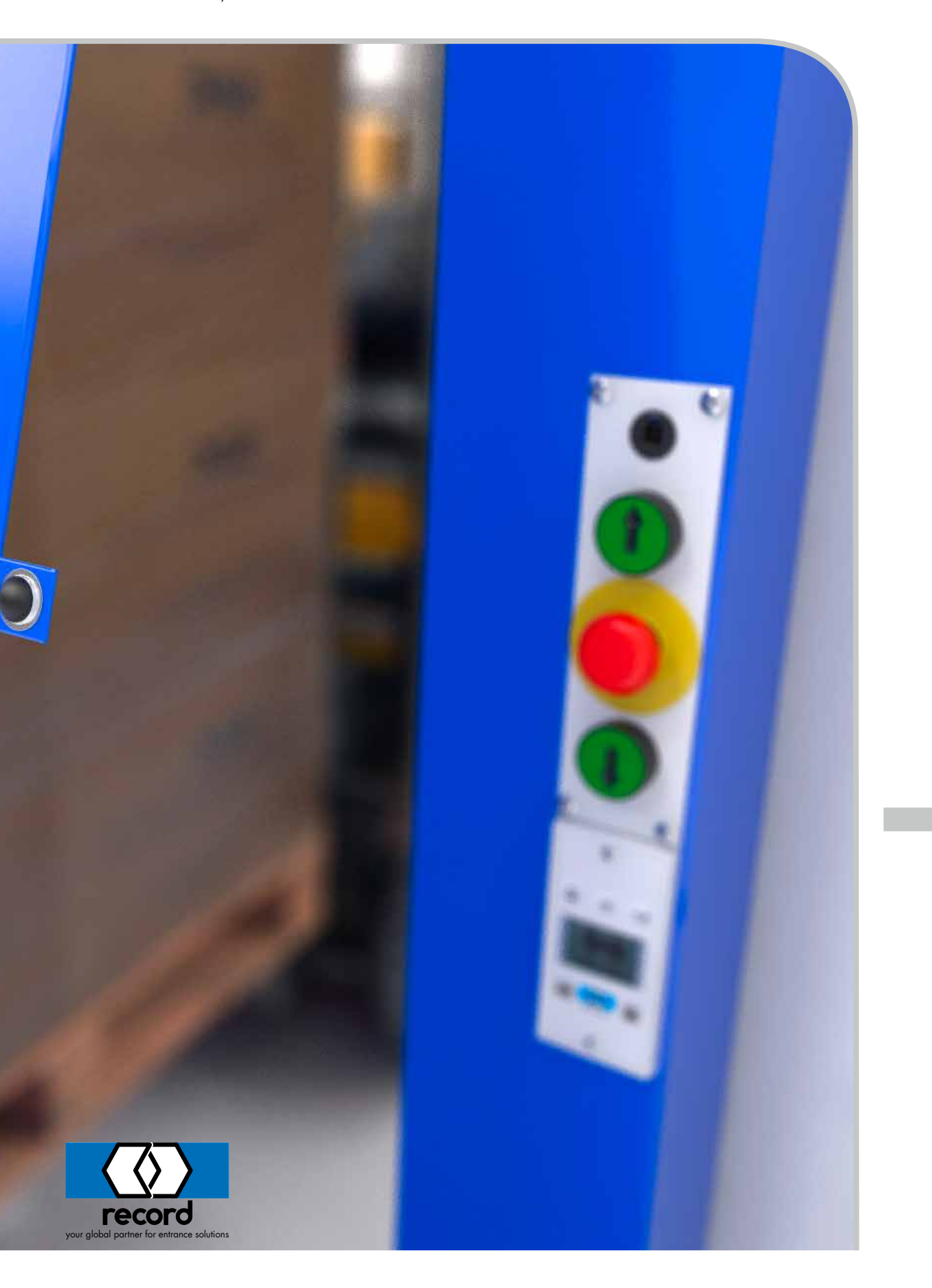

## Inhaltsverzeichnis

| 1   | Allgemeines                  | 3  |
|-----|------------------------------|----|
| 1.1 | Kurzbeschreibung             | 3  |
| 1.2 | Technische Daten             | 3  |
| 2   | Darstellung der Warnhinweise | 4  |
| 3   | Teile Kennzeichnung          | 5  |
| 4   | Verbindung zur Steuerung     | 6  |
| 5   | Tastenfunktionen             | 7  |
| 6   | Wichtige Hinweise            | 8  |
| 7   | Betriebsart wählen           | 9  |
| 8   | Funktionen ausführen         | 10 |
| 9   | Informationen auslesen       | 11 |
| 10  | Störungsanzeigen             | 12 |
| 11  | Bediensperre                 | 13 |
| 12  | Parameter mit Schieberegler  | 14 |
| 13  | Störungsbehebung             | 15 |

## 1 Allgemeines

#### 1.1 Kurzbeschreibung

Die elektronische Bedienungseinheit BDE-D ist eine komfortable Ein- und Ausgabeeinheit für die Bedienung und Programmierung von Steuergeräten in unseren Türantrieben.

Logisch angeordnete Tasten erlauben eine intuitive Bedienung der Tür und Navigation durch die antriebsspezifische Menüstruktur. Das LCD-Display mit Hintergrundbeleuchtung vermittelt Angaben und Informationen zum Türzustand mittels Symbolen und Klartext.

Es stehen mehrere Sprachen zur Auswahl, was einerseits die Benutzerfreundlichkeit erhöht und andererseits Interventionen im Service erleichtert.

Die Verbindung zu den Steuergeräten erfolgt jeweils über den CAN-Bus.

#### 1.2 Technische Daten

| Speisespannung:              | 24 VDC vom CAN-Bus                                       |  |
|------------------------------|----------------------------------------------------------|--|
| Anschlussleistung:           | < 2 W                                                    |  |
| Dimension Frontplatte:       | 60 x 60 mm, einbaubar in Systeme von Feller<br>oder Jung |  |
| Dimension Einbauversion:     | 92 x 44 mm                                               |  |
| Temperaturbereich:           | -20 +50°C                                                |  |
| Auflösung LCD-Grafikdisplay: | 112 x 64 Pixel, Hintergrundbeleuchtung                   |  |

# 2 Darstellung der Warnhinweise

In dieser Anleitung werden zur einfacheren Verständlichkeit verschiedene Symbole verwendet:

#### HINWEIS

Hinweise und Informationen, die für den richtigen und effizienten Arbeitsablauf hilfreich sind.

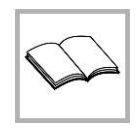

#### WICHTIG

Besondere Angaben, die für eine einwandfreie Funktion der Anlage unerlässlich sind.

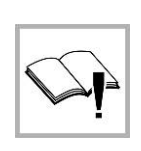

#### WICHTIG

Wichtige Angaben die gelesen werden müssen, die für eine einwandfreie Funktion der Anlage unerlässlich sind.

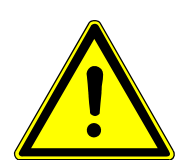

# A VORSICHT

Gegen eine möglicherweise gefährliche Situation, die zu leichten Körperverletzungen und Sachschäden führen könnte.

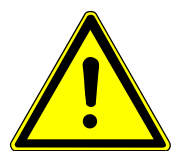

#### 

Gegen eine latent vorhandene gefährliche Situation, die zu schweren Verletzungen oder dem Tod und erheblichem Sachschaden führen kann.

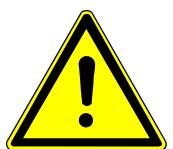

# 

Gegen eine unmittelbar gefährliche Situation, die zu schweren Verletzungen oder dem Tod führen kann.

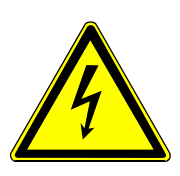

## 

Gegen eine unmittelbar oder latent vorhandene gefährliche Situation, die zu einem elektrischen Schlag und danach zu schweren Verletzungen oder dem Tod führen kann.

## Teile Kennzeichnung

- E

 $\bigcirc$ 

44

| 1 | Folientastatur mit 6 Tasten                                    | 8  | Navigationshilfe im Menu (Bildlaufleiste)                  |
|---|----------------------------------------------------------------|----|------------------------------------------------------------|
| 2 | Navigationsangaben                                             | 9  | Menuzeilen (Verweis auf Untermenu)                         |
| 3 | LCD-Anzeige                                                    | 10 | Schieberegler                                              |
| 4 | Statusanzeigen (z.B. Kindersicherung, re-<br>duzierte Öffnung) | 11 | DIP-Schalter CAN-Abschluss / Umschal-<br>tung BDE 1 oder 2 |
| 5 | Betriebsart (Symbol und Text)                                  | 12 | Anschluss CAN-Bus                                          |
| 6 | Menuüberschrift                                                | 13 | Anschluss für externe Bediensperre                         |
| 7 | Cursor, aktive Menuzeile                                       |    |                                                            |

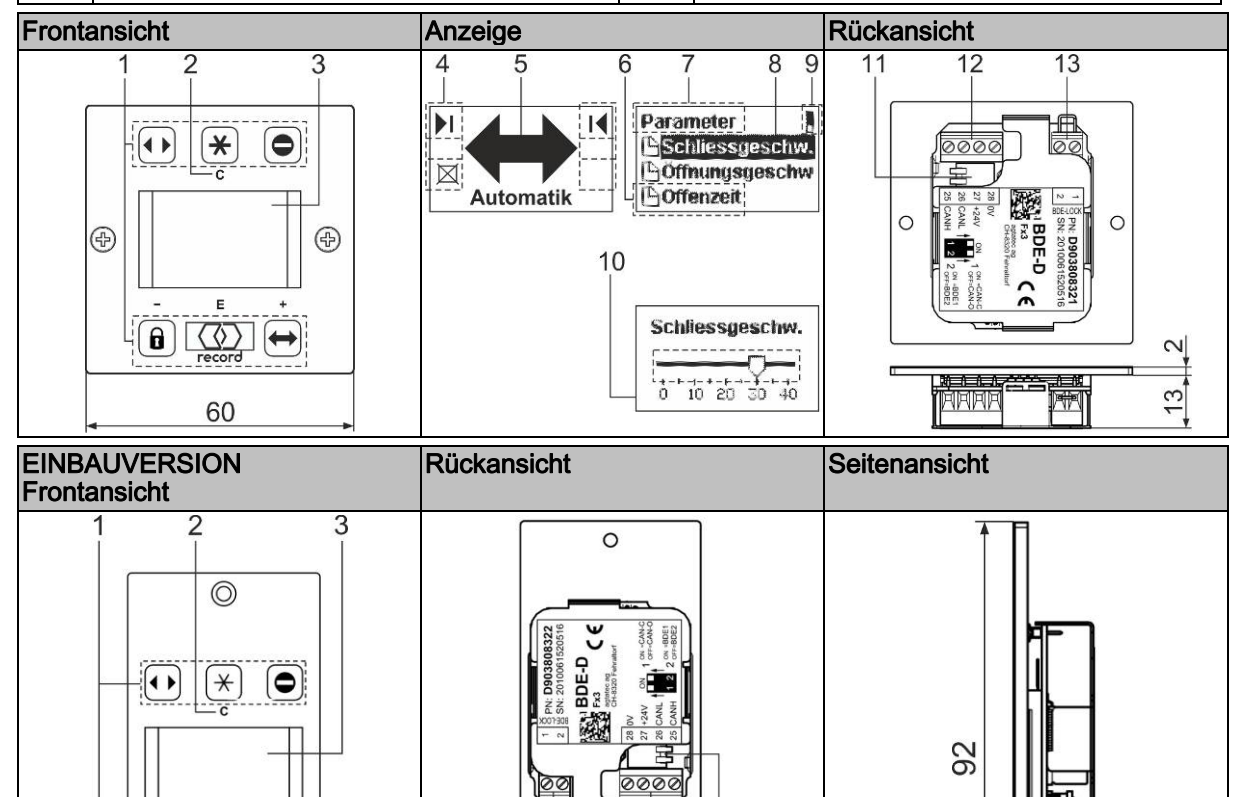

0

12

1 0000

NO

0000

11

13

BDE-D

13

16

#### 4 Verbindung zur Steuerung

#### Anschluss an den CAN-Bus: 1)

Verbindungskabel am CAN-Anschluss anschliessen und mit dem CAN-Anschluss der Steuerung verbinden (Adern paarweise verdrillt).

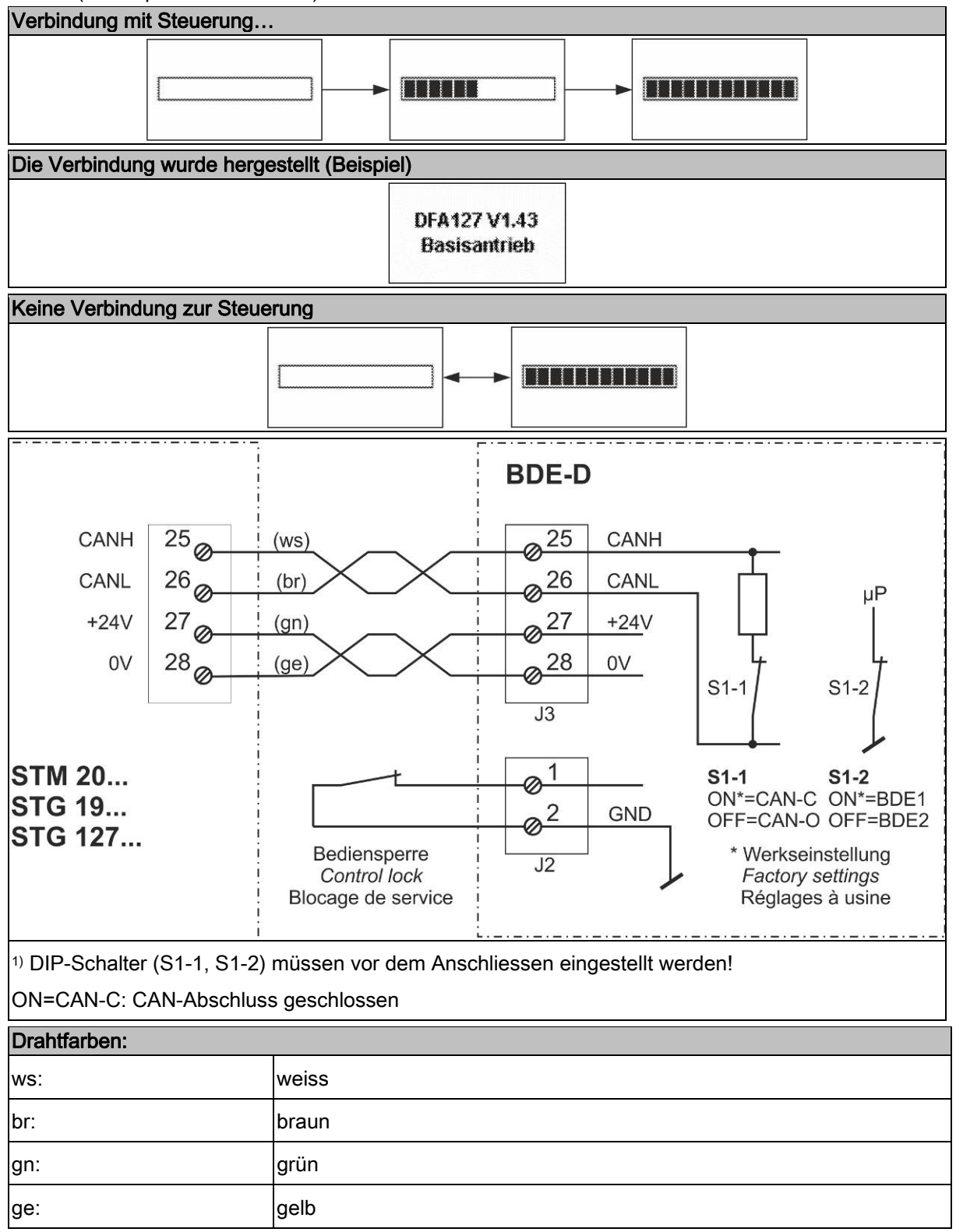

# Tastenfunktionen

| Tastenfunkti      | ionen                                                        |
|-------------------|--------------------------------------------------------------|
| 1                 | Automatik-Betrieb                                            |
| • •               | Daueroffen-Betrieb                                           |
| 0                 | Einbahn-Betrieb                                              |
| Ð                 | Verriegelt                                                   |
| ×                 | STA: reduzierte Öffnungsweite                                |
|                   | DFA: Handbetrieb                                             |
| $\langle \rangle$ | - Anzeige von Zusatzinformationen                            |
| record            | - Zugriff auf Parameter-Menü                                 |
|                   | - Einleiten der Bediensperre                                 |
|                   | - Neustart STG > 5 s drücken                                 |
|                   | - Neustart Hardware BDE-D > 12 s drücken                     |
|                   | Menupunkt auswählen, Eingabe bestätigen                      |
| +                 | - Bewegungsrichtung nach unten bei der Anwahl der Menupunkte |
| $\Leftrightarrow$ | - Schieberegler nach rechts für Wert erhöhen                 |
|                   | - Bewegungsrichtung nach oben bei der Anwahl der Menupunkte  |
| B                 | - Schieberegler nach links für Wert vermindern               |
| *                 | Menupunkt verlassen, abbrechen (ohne zu speichern)           |
| С                 |                                                              |

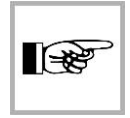

#### HINWEIS

Automatische Rückkehr zur Hauptansicht 3 Min. nach letzter Eingabe.

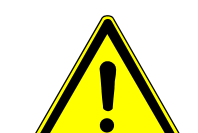

Wichtige Hinweise

## WICHTIG

Das unsachgemässe Verändern der Einstellungen kann die einwandfreie und sichere Funktion der Anlage beeinträchtigen!

| Zugriff auf die Parameter          |                   |                    |                 |
|------------------------------------|-------------------|--------------------|-----------------|
| Endkunde oder Betreiber der Anlage | Tastenfolge:      |                    |                 |
|                                    | E                 |                    | E               |
|                                    | record            | *                  | record          |
|                                    | Parameter oder    | Daten, die im Ste  | euergerät nicht |
|                                    | oder als unbekar  | nnte Werte vorha   | nden sind, ent- |
|                                    | halten ein Frage  | zeichen und könr   | nen je nach Typ |
|                                    | unterschiedlich c | largestellt werder | ז.              |
|                                    |                   | Vit Schieberegler  | •               |
|                                    |                   | Schliessgeschw.    |                 |
|                                    |                   | 0 10 20 30 40      |                 |

# 7 Betriebsart wählen

#### STA Schiebetürantrieb

|         | Betriebsart              | Anzeigesymbol       |
|---------|--------------------------|---------------------|
| 1       | Automatik                | Automatik           |
|         | Daueroffen               | Daueroffen          |
| 0       | Einbahn                  | Einbahn             |
| • • • • | Handbetrieb              | Handbetrieb         |
|         | Verriegelt               | Verriegelt oder OFF |
| *       | Reduzierte Öffnungsweite | Automatik           |

#### DFA Drehflügeltürantrieb

|   | Betriebsart | Anzeigesymbol       |
|---|-------------|---------------------|
| + | Automatik   |                     |
|   |             | Automatik           |
|   | Daueroffen  |                     |
|   |             | Daueroffen          |
| 0 | Einbahn     | Einhahn             |
| â | Verriegelt  | Verriegelt oder Aus |
| * | Handbetrieb | Handbetrieb         |

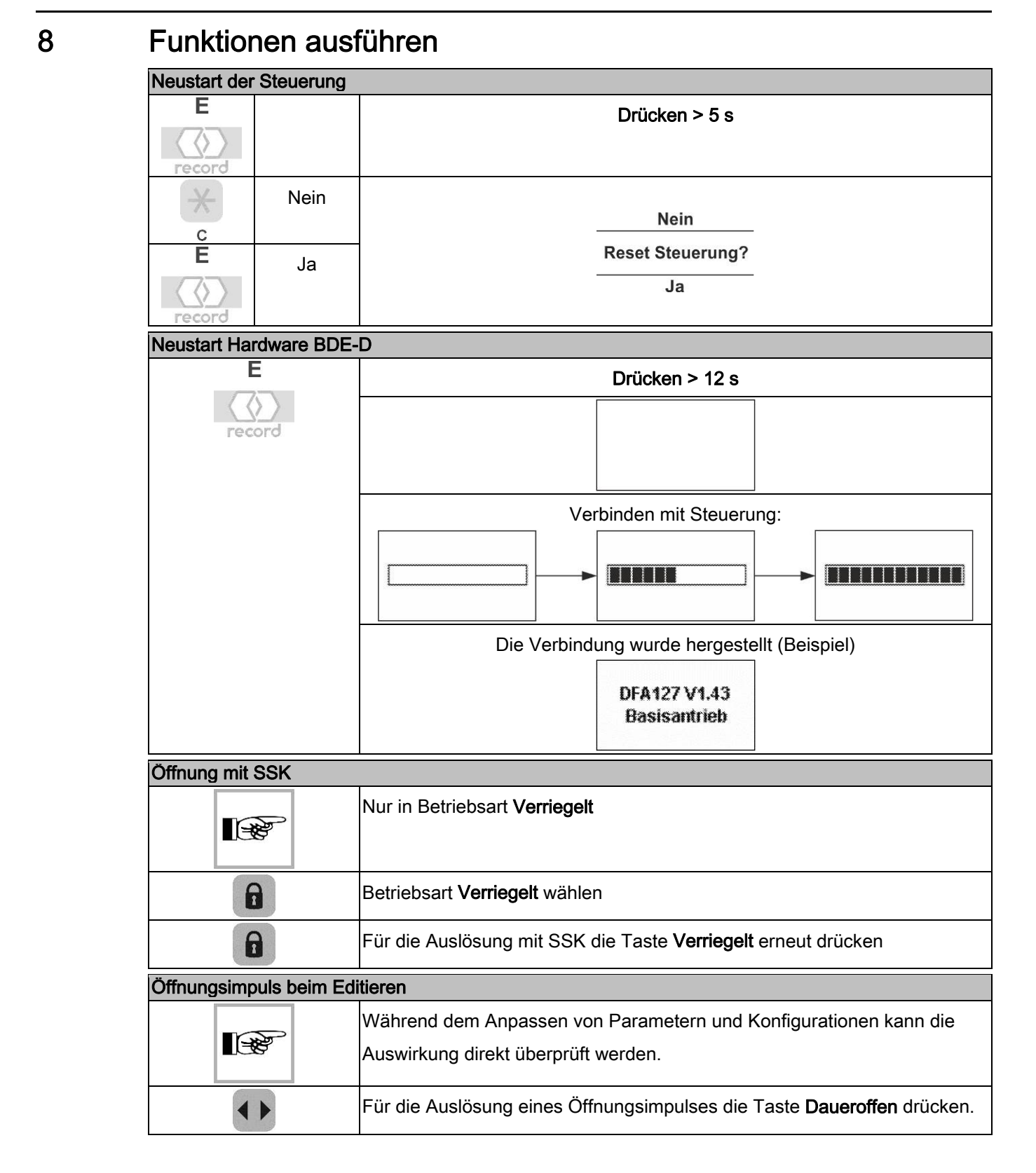

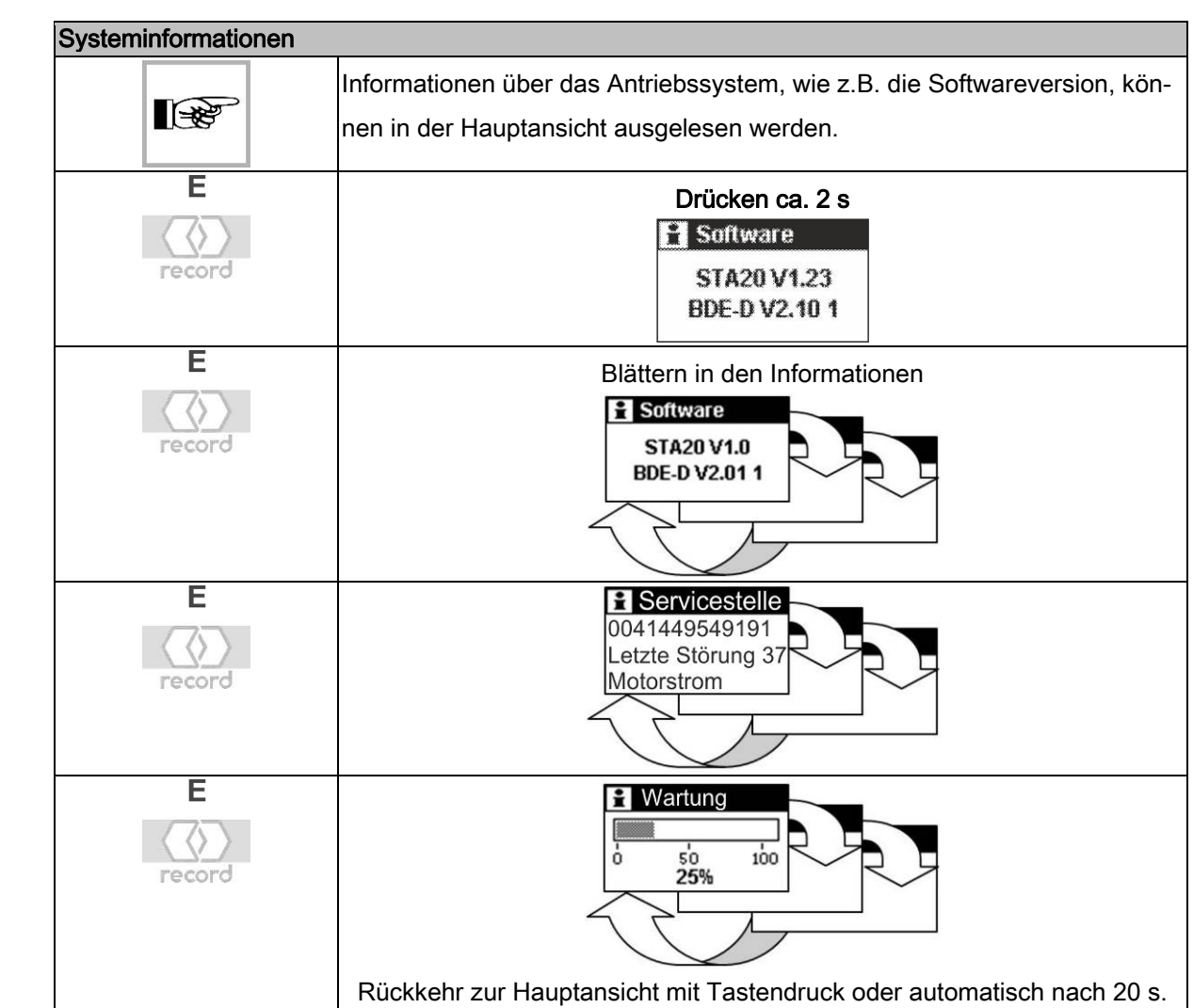

#### Informationen auslesen

9

# 10 Störungsanzeigen

| Störungsanzeigen           |                                                                                            |
|----------------------------|--------------------------------------------------------------------------------------------|
|                            | Aktuelle Betriebsstörungen des Antriebssystems werden in der Hauptan-                      |
|                            | sicht angezeigt.                                                                           |
|                            | Nach 2 s wechselt die Anzeige zwischen normal / invers.                                    |
| E<br>record                | Temporäre Rückkehr in die Hauptansicht für 4 s.                                            |
| Master / Slave Installatio | nen                                                                                        |
|                            | Zwischen der aktuellen Störung des Master- und Slave-Antriebs kann ge-<br>wechselt werden. |
|                            | Blättern in den Störungsanzeigen.<br>A 38 Master 1/2<br>Temp. motor 1<br>aktiv             |
|                            | Temporäre Rückkehr in die Hauptansicht für 4 s nach dem Blättern in den                    |
|                            | Störungsanzeigen.                                                                          |

# 11 Bediensperre

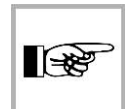

#### HINWEIS

Das unerwünschte Manipulieren an der Bedieneinheit durch nicht autorisierte Personen, kann auf einfache Weise erschwert werden.

| Bediensperre über Tasta | tur                        |                          |                        |
|-------------------------|----------------------------|--------------------------|------------------------|
|                         |                            | Tastenfolge zum Sperren  | :                      |
|                         | E                          | *                        | -                      |
|                         |                            | Angezeigtes Symbol       |                        |
|                         | Т                          | astenfolge zum Entsperre | n:                     |
|                         | E                          | *                        |                        |
| Elektronische Bedienspe | rre                        |                          |                        |
|                         | Zur Aktivierung der elektr | onischen Bediensperre d  | ie Verbindung zwischen |
|                         | J2 / 1-2 öffnen (siehe Ans | schlussschema).          |                        |
|                         |                            | Angezeigtes Symbol       |                        |

# 12 Parameter mit Schieberegler

| Beispiel Schliessgeschwindigkeit |             |                                                                                                    |  |  |
|----------------------------------|-------------|----------------------------------------------------------------------------------------------------|--|--|
|                                  | *           | E Zugriff auf die Parameter in der Benutzerebene                                                                                                    |  |  |
| E<br>()<br>record                |             | Im Menu Fahrkurve zu Menupunkt Schliessgeschwindigkeit und bestätigen                                                                                          |  |  |
| +                                | E<br>record | Im Menupunkt <b>Schliessgeschwindigkeit</b> die gewünschte Geschwindigkeit auswählen                                                                           |  |  |
| +                                |             | Geschwindigkeit erhöhen<br>0 = Minimum<br>40 = Maximum                                                                                                    |  |  |
| -                                |             | Geschwindigkeit vermindern                                                                                                    |  |  |
|                                  |             | Faste gedrückt halten für kontinuierliches Verschieben                                                                                                    |  |  |
| E<br>record                      |             | Wert übernehmen und im STG speichern                                                                                                    |  |  |
| * c                              |             | Menupunkt verlassen                                                                                                    |  |  |
|                                  |             | Parameter<br>Fahrkurve<br>DOffenzeit<br>Antrieb<br>Fahrkurve<br>Schliessgeschw.<br>DÖffnungsgeschw.<br>Beschleunigung<br>Schliessgeschw.<br>0 ' 10' 20' 30' 40 |  |  |

# 13 Störungsbehebung

| Symptom / Fehler<br>! Mögliche Ursache<br>→ Massnahmen  |  |  |
|---------------------------------------------------------|--|--|
| Keine Anzeige nach Verbindung mit STG                   |  |  |
| ! Falsches Verbindungskabel, falsche Steckerbelegung    |  |  |
| → Anschlüsse der CAN-Verbindung überprüfen              |  |  |
| Anzeige nach Verbindung mit STG                         |  |  |
| Licht<br>EIN/AUS?                                       |  |  |
| ! Nur Testprogramm geladen                              |  |  |
| → Testprogramm beenden, SW Update mit FPC 902           |  |  |
| Anzeige schlecht lesbar                                 |  |  |
| ! Kontrast zu tief oder zu hoch eingestellt             |  |  |
| → Parameter / Bedieneinheit / BDE-D / Kontrast anpassen |  |  |
| "?" in der Anzeige / bei Parameter                      |  |  |
| ! Wert im STG unbekannt oder nicht vorhanden            |  |  |
| → Parameter programmieren oder STG updaten              |  |  |

Kontakt

#### → Deutschland

record Türautomation GmbH – D-42111 Wuppertal – Tel.: +49 202 60 90 10 – www.record.de

#### ⇒ Österreich

record Austria GmbH – A-2380 Perchtoldsdorf – Tel.: +43 1 865 88 75 – www.record.co.at

#### → Schweiz

record Türautomation AG – CH-8320 Fehraltorf – Tel.: +41 44 954 91 91 – www.record.ch

#### → Hauptsitz

agtatec ag – Allmendstrasse 24 – 8320 Fehraltorf – Schweiz tel.: + 41 44 954 91 91 – e-mail: info@record.group – www.record.group Subject to technical modifications – Copyright © agtatec ag – n°102-903109271 – Manufacturer: agtatec ag – Allmendstrasse 24 – 8320 Fehraltorf – Switzerland

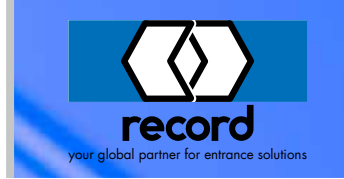